# Lexicon Phenotypic Analysis User Manual

Basic Research Version – May 2007

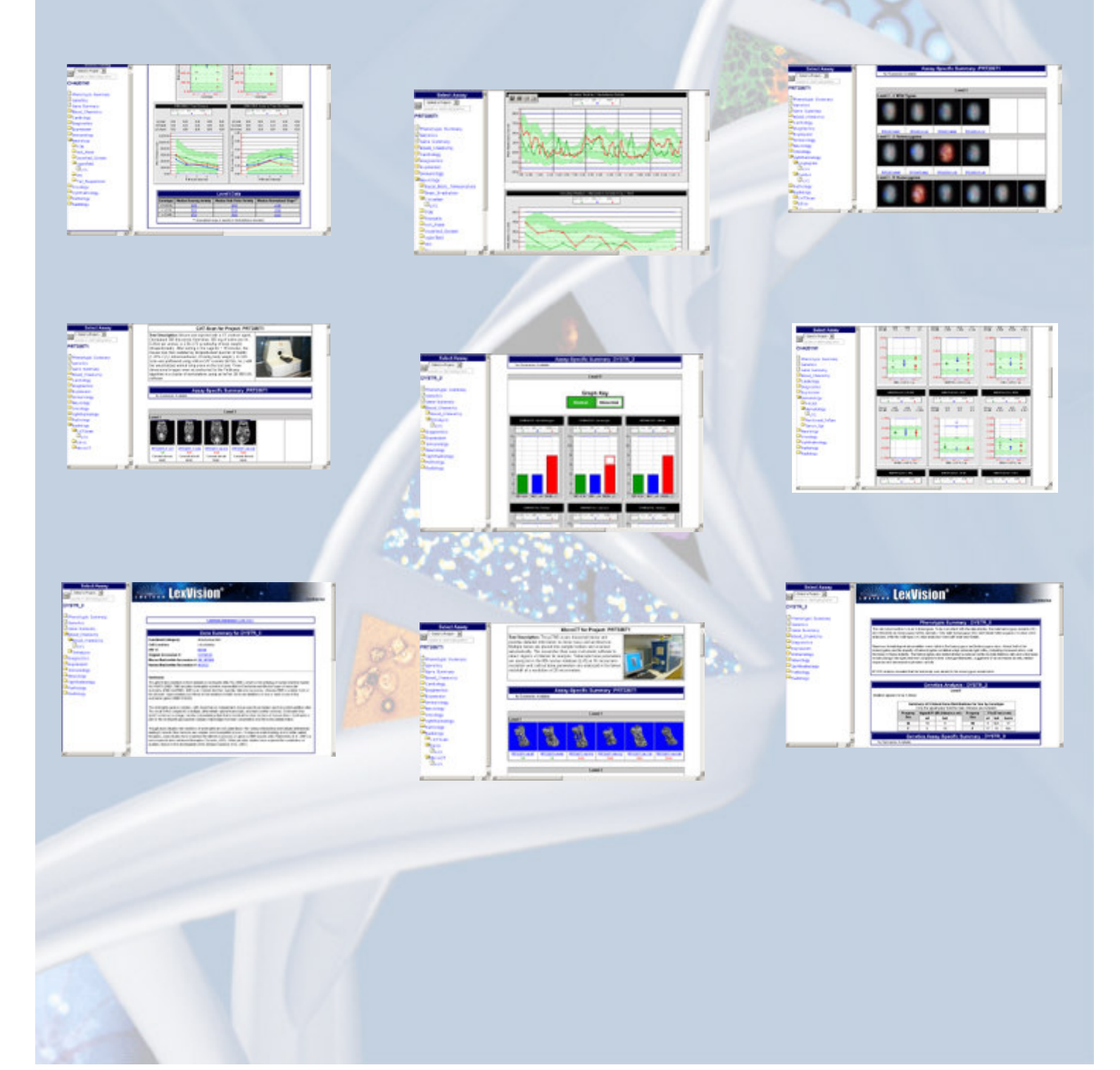

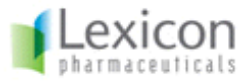

#### Trademarks

Lexicon Phenotypic Analysis Software and Database, OmniBank, Lexicon Pharmaceuticals, Lexicon Pharmaceuticals are trademarks of Lexicon Pharmaceuticals Inc. and may be registered in the United States or in other jurisdictions including internationally. Other product names, logos, designs, titles, words or phrases mentioned within this publication may be trademarks, servicemarks, or tradenames of Lexicon Pharmaceuticals Incorporated ("Lexicon") or other entities and may be registered in certain jurisdictions including internationally.

This document may contain links or references to third-party web sites or publications that are not under the control of Lexicon Pharmaceuticals, Inc. and Lexicon is not responsible for the content of any such link or reference. If you access a third-party Web site mentioned in this guide, then you do so at your own risk. Lexicon provides these links only as a convenience, and the inclusion of the link does not imply that Lexicon endorses or accepts any responsibility for the content on those third-party sites.

#### Lexicon Disclaimer

LEXICON PHARMACEUTICALS, INC MAKES NO WARRANTIES, EITHER EXPRESS OR IMPLIED, REGARDING THE ENCLOSED COMPUTER SOFTWARE PACKAGE, ITS MERCHANTABILITY OR ITS FITNESS FOR ANY PARTICULAR PURPOSE. THE EXCLUSION OF IMPLIED WARRANTIES IS NOT PERMITTED BY SOME STATES. THE ABOVE EXCLUSION MAY NOT APPLY TO YOU. THIS WARRANTY PROVIDES YOU WITH SPECIFIC LEGAL RIGHTS. THERE MAY BE OTHER RIGHTS THAT YOU MAY HAVE WHICH VARY FROM STATE TO STATE.

Copyright © 2007 Lexicon Pharmaceuticals, Inc. All rights reserved. This manual may not be copied, photocopied, reproduced, translated, or converted to any electronic or machine-readable form in whole or in part without the prior written approval of Lexicon Pharmaceuticals, Inc.

Lexicon Pharmaceuticals Incorporated 8800 Technology Forest Place The Woodlands, TX 77381-1160 USA

http://www.lexpharma.com/

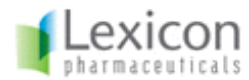

# Introduction

These web pages have been generated by Lexicon Phenotypic Analysis Software and Database, an online analytical and decision-support system that catalogs the *in-vivo* characterization of all genes that are knocked out using either gene targeting or gene trapping technologies. This software is a module in a much broader package that includes the Lexicon Mouse Production Software, the Lexicon Phenotypic Data Collector Software and the Lexicon Phenotypic Data Validator Software.

The Lexicon Mouse Production Software is primarily a workflow system used to manage the generation and breeding of knockout mice. It is responsible for producing, gathering, and recording all relevant mouse and colony information and tracks all mice by allele through each phase of a project lifecycle. The Lexicon Mouse Production Software generates numerous reports, calendars and queues for managing the process of producing all required mice for later phenotypic analysis. It is also used to ensure that all participants in colony management know when an action needs to occur and when data is ready to be collected for a particular set of mice using the Lexicon Phenotypic Data Collector Software.

The Lexicon Phenotypic Data Collector Software is used to upload physiological or medical data collected for each of the analyzed mice bred and genotyped through the Lexicon Animal Production Software.

The Lexicon Phenotypic Data Validator Software is used to perform various data validation checks and guide the manual review of phenotypic data before it is verified and migrated to the Lexicon Phenotypic Analysis Database where it can be analyzed and reviewed by research scientists. This software also provides tools for annotating and summarizing the phenotypic observations of mouse gene knockouts compared to wild-type controls and historical background data.

The Lexicon Phenotypic Analysis Software is used by research scientists to assess the phenotypic information and validated data associated with large scale analysis of knockout mice. Using a convenient web interface, users can assess and search a wide range of phenotypic information for each gene knockout project, including raw data, calculated graphs with annotated summaries, and statistical analysis for each of the major therapeutic areas, also referred to as "Therapeutic Sections" in this document.

This document provides users with a means of becoming familiar with this basic research version of the Lexicon Phenotypic Analysis Software and learning how to use all of its features in order to assess and retrieve phenotypic information and data from gene knockout projects.

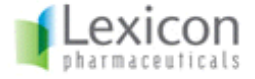

# Terminology used in this manual

Several defined terms are used throughout the Lexicon Phenotypic Analysis Software and deserve particular attention to understand how they are referenced in this document and the associated software.

#### Lexicon Phenotypic Analysis Project

Throughout the Lexicon Phenotypic Analysis Software, each genetic mutation for every target gene is presented as a single 'Project' and there are many ways of accessing and retrieving data for the mouse knockout projects that may be of greatest interest to research scientists.

The same gene can be mutated using several different strategies (Gene Trapping, Null Allele, Point Mutations, Conditional, etc...). In such cases, there are several Lexicon Phenotypic Analysis Projects available for each type of mutation generating potentially different alleles within the same gene.

Throughout these pages, a Lexicon Phenotypic Analysis Project is assigned a unique identifier consisting of a 'LEXKO' prefix and a 3 or 4-digit number (ex: LEXKO-443).

#### Gene Mutation Strategies

#### Gene Targeting by Homologous Recombination

Gene Targeting by Homologous Recombination affords deliberate and precise manipulation of genomic sequence in the mouse and is the process used to replace a specific gene sequence with a mutant exogenous sequence such as a positive selection cassette and marker gene. When this procedure is performed in mouse embryonic stem (ES) cells, mice with the corresponding mutation can be produced. A typical targeting vector contains a selectable marker flanked by regions of homology to the gene of interest and is introduced into ES cells by electroporation. Once in the cell, the vector aligns with the corresponding genomic sequence and the corresponding region of the gene is replaced by the selectable marker creating the desired mutation through an homologous recombination event.

ES cells that have incorporated the targeting vector can be enriched under selection. The surviving stem cell clones are then subjected to further characterization to ensure that the desired homologous recombination event has occurred. These types of events are engineered to completely ablate the function of the gene and result in a null mutation.

Targeting vectors usually contain a reporter gene, typically LacZ, which may be used to determine the temporal and spatial expression patterns of the gene targeted.

#### Gene Trapping

Gene Trapping provides a high-throughput approach for producing insertional mutations in genes. When gene trapping is performed in mouse embryonic stem cells, these cells can subsequently be used to produce mutant mice. Gene Trapping vectors are delivered to embryonic stem cells by infection with an engineered retrovirus. Upon entry into the cell, the

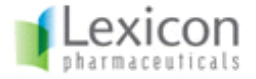

vector randomly inserts into the genomic DNA, inserting into and mutating genes. The vectors are designed so that insertion events occurring in transcriptionally active areas result in the expression of a selectable marker gene, thereby enriching for recovery of insertion events within genes.

Subsequent selection allows the growth of stem cell colonies from clones containing a single gene trap insertion event. The gene trap event not only mutates the gene, but it also marks the gene by virtue of insertion of unique genetic elements, making it possible to identify the sequence of the mutated gene using a variety of PCR-based techniques.

#### **Conditional Mutation**

Conditional Mutations make use of site-specific recombinases (e.g. Cre) that delete genomic sequence between their recognition sites (e.g. LoxP). To produce a conditional mutation, a region of a gene is flanked by LoxP sites using homologous recombination in ES cells. The LoxP sites along with a selectable marker are positioned in non-coding regions of the gene and by design, should not themselves affect expression of the gene. By crossing these mice with a line of mice that expresses Cre-recombinase in a specific tissue and/or at a specific time, one can generate temporal or tissue-specific mutations as the gene will only be deleted where and when the recombinase is expressed.

#### Mouse Label

A Mouse Label is a unique identifier for an animal that is constructed from a single capital letter indicating the mouse gender and a unique serial number for this mouse within this project. For example, a Mouse Label noted M-100 within a Lexicon Phenotypic Analysis Project refers to the 100th mouse, a male (M), bred within this project.

#### **Mouse Genotype**

Each animal carries a mandatory Mouse Genotype designation as hom (homozygous), het (heterozygous) or wt (wild-type) for each mutation.

Phenotypic analysis is generally performed by comparing assay values in a Lexicon Phenotypic Analysis Project between genetically matched cohorts of mice. The Lexicon Phenotypic Analysis Software allows for determining a gene-specific knockout phenotype by comparing the data distributions from homozygous or heterozygous animals to their wild-type littermates. In addition, comparisons can be made to the distribution of all historical wild-type values for a particular assay as described later in this document.

#### Therapeutic Section

In order to classify experiments that are performed on mice, the data from particular Assays are organized into different Therapeutic Sections. Each of these sections will contain a list of specific Assays so that results can be easily and consistently retrieved throughout the software for each Lexicon Phenotypic Analysis Project. The software comes pre-configured with the following standard Therapeutic Sections:

- Blood Chemistry Tests
- Cardiology Assays
- Diagnostics Assays
- Gene Expression Data
- Immunology Assays

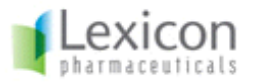

- Neurology Assays
- Oncology Assays
- Ophthalmology Assays
- Pathology Reports
- Metabolism Assays

#### Assays

Data collected for a particular project are organized by Assay. An Assay is interpreted as a means of collecting data from a particular instrument or through a web form that a researcher has populated through Lexicon Phenotypic Data Collector Software. The Lexicon Phenotypic Analysis Software currently supports the collection and visualization of data from more than 70 different analytical procedures or instruments.

Displays of gender specific graphs or data transformations are often necessary in order to interpret the raw data and the software is pre-configured to perform these operations natively. For example, Open Field Tests may initially generate trace information over a fixed period of time and the software automatically transforms such data into different outputs such as Total Distance, or Center vs. Total Distance Ratio.

#### **Assay Values**

In most cases, a single Assay can produce multiple pieces of information (or datapoints) in one experiment. For example, a typical Hematology Test will produce as many as 20 different Assay Values (such as Red Blood Cell Count, White Blood Cell Count, Glucose Level, etc...). The software automatically graphs such values independently, yet retains the original raw data information structure. Such Assay Values can also be independently analyzed based on specific built-in criteria. For instance, gender may be an important variable in certain experiments, hence the software will provide combined data graphs as well as separate graphs from male and female data.

#### Datasets

The notion of Datasets is one of the most important and powerful features of the Lexicon Phenotypic Analysis Software. Datasets are generated from different scientific or experimental protocols and they are used to keep such data in different bins for proper interpretation.

If two different scientific protocols were used for the same assay, combining the results could impact their scientific interpretation. For example, if some mice are subjected to a high fat diet before a Blood Chemistry test is performed, the results should not be combined with results from mice subjected to a normal chow diet. In this particular case, two datasets are created: one for the High Fat Diet Protocol and one for the Chow Diet Protocol.

Different Datasets are used when experimental conditions change for a particular assay over time (changing environmental conditions, such as water, equipment, etc...). In such cases, and since data variations may prevent different projects from being compared against one another, it is often beneficial to create a new dataset that will be used to store the newly created data. Different Datasets are also used when animals are subjected to (or challenged with) specific drugs or agents prior to being analyzed through the available phenotypic Assays.

Throughout these pages, a single Dataset is being used and is named "Results".

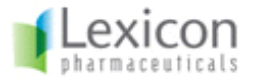

#### Wild-Type Historical Data (Wild-Type Ranges)

An additional reason Datasets are created for each protocol is that the software can produce Wild-Type Historical data (or ranges) by combining wild-type Assay Values for many projects studied under the same experimental protocol. This allows computational analysis using large wild-type control populations for statistical analysis.

The version of the Lexicon Phenotypic Analysis Software used to generate these pages was configured to only provide overall historical wild-type ranges for each assay/dataset/graph combination. These ranges have been generated from thousands of wild-type datapoints from projects having already been fully phenotyped by Lexicon Pharmaceuticals.

On each graph, the data for the different genotype distributions (wt, het and hom) will be displayed along with a representative set of historical wild-type values from other projects whose data was previously collected under the same experimental conditions (i.e. Dataset).

The overall historical range of values for all previously collected data points from wild-type animals is displayed as a green shaded background with two tones of green representing the range for one standard deviation around the mean in light green color (1) and two standard deviations in darker green color (2).

Additional information provided for all available graph types is available in more detail later in this document.

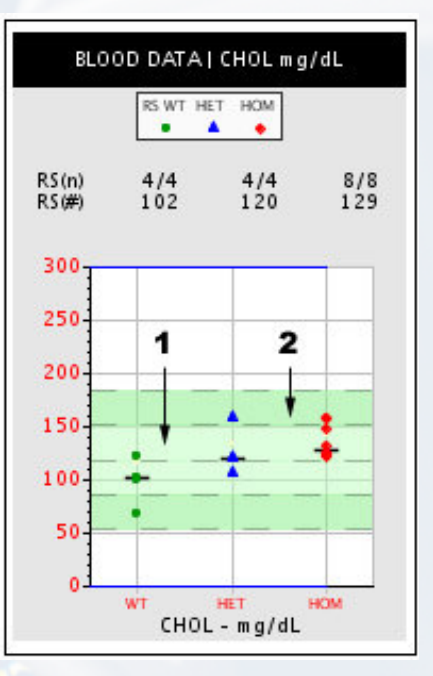

Figure 1: Wild-type Historical Ranges

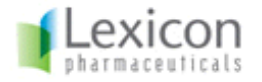

## **Graphs & Calculated Data**

#### Available Graphs in Lexicon Phenotypic Analysis Software

The Lexicon Phenotypic Analysis Software provides an easy way to compare data from different sets of animals based on their genotype. The graphs are represented either as dot plots, bar graphs, or line graphs. On each of the graphs throughout the software, colors define the group of animals of a particular genotype for a particular mutation; green for wild-type animals, blue for heterozygous animals and red for homozygous animals. Note that the colors for the different genotype groups are the same in all graphs.

Below are a few examples of such graphs as they are displayed throughout the software.

#### **Dot Plots**

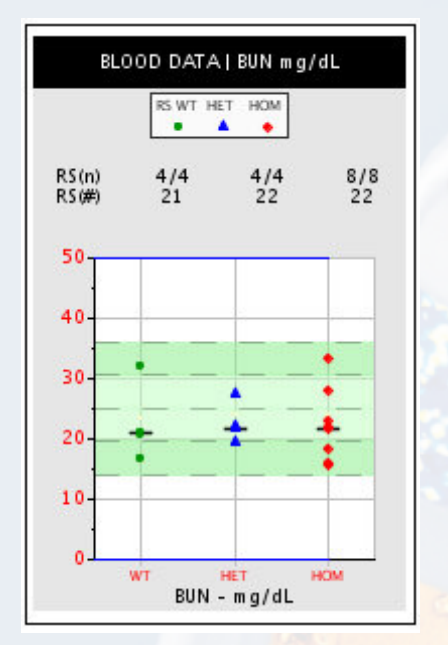

Figure 2: Dot Plot Graphs

This is a typical dot-plot graph showing data for a Blood Chemistry Test performed on 16 animals; 4 wt (+/+) in green, 4 het (-/+) in blue, and 8 hom (-/-) in red as shown in the line starting with RS(n) above the graph.

The RS(#) line above the graph indicates either the mean or the median value for each group of animals. In this example, the mean values are 21, 22 and 22 for wt, het, and hom distributions, respectively.

The light green background indicates the Wild-Type Range for all collected wild-type range values.

By clicking on any graph throughout the software, an extra window will open showing all available statistics that were computed for this particular Dataset. Most of the standard statistical methods have been used and are made available to the user for each genotype group.

|         | BLOOD DATA   BUN mg/dL                   |         |         |        |           |       |        |        |          |       |       |         |
|---------|------------------------------------------|---------|---------|--------|-----------|-------|--------|--------|----------|-------|-------|---------|
|         | Overall WT+/+ mean & standard deviation. |         |         |        |           |       |        |        |          |       |       |         |
| Mean    | Mean Standard Dev.                       |         |         |        | μ+σ μ-σ   |       | μн     |        | μ - 2(σ) |       |       |         |
| 25.1    |                                          | 5.5     |         |        | 30.6 19.6 |       | 36.1   |        | -        | 14.1  |       |         |
|         | Value                                    | - SDev. | + SDev. | Min.   | Max       | Count | Mean   | Median | Mode     | SDev. | SErr. | Missing |
| WT +/+  | 20.850                                   | 16.09   | 29.16   | 16.800 | 32.000    | 4     | 22.625 | 20.850 | 0.0      | 6.535 | 3.268 | 0       |
| HET -/+ | 21.800                                   | 19.239  | 26.061  | 19.500 | 27.500    | 4     | 22.650 | 21.800 | 0.0      | 3.411 | 1.706 | 0       |
| HOM -/- | 21.800                                   | 16.195  | 28.229  | 15.600 | 33.300    | 8     | 22.212 | 21.800 | 0.0      | 6.017 | 2.127 | 0       |

Figure 3: Available Statistical Indicators for all Graphs

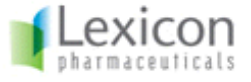

Also note that throughout the software, there are blue bars at the top and bottom of each graph. These bars represent the "usual values" for a typical assay. Such ranges are used to ensure consistency in the drawing of graphs from project to project for the same assay.

In some cases where outliers are present outside of this range (test failure, extreme values, etc...), the graph will display the outlier(s) and scale the graph accordingly. In effect, the blue bars will now be displayed in the middle of the figure to indicate which value(s) seems to be outside the "normal range". Figure 4 illustrates an example of such an occurrence.

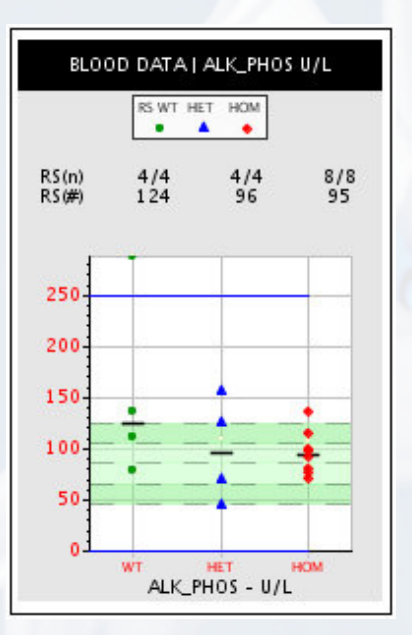

Figure 4: Scaling of graphs

#### **Bar Graphs**

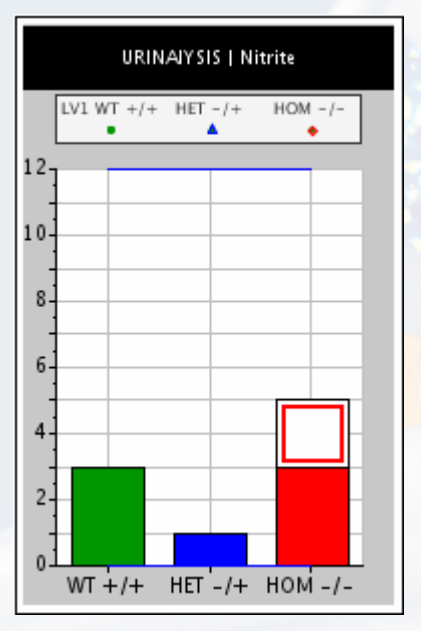

Figure 5: Bar Graphs

This type of graph (bar graph) is used to show the proportion of animals that show either a Normal (filled color) or Abnormal (unfilled color) test result.

In this example, Urinalysis is performed to test the level of Nitrites in the Urine for all animals.

In this case, 3 out of 3 wild-type animals, 1 out of 1 heterozygous animal and 3 out of 5 homozygous animals show normal Nitrite values and 2 out of 5 homozygous animals show abnormal Nitrite values.

Such a representation is useful to report on the proportion of animals in each distribution whose results match a specific condition.

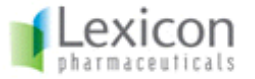

#### Line Graphs

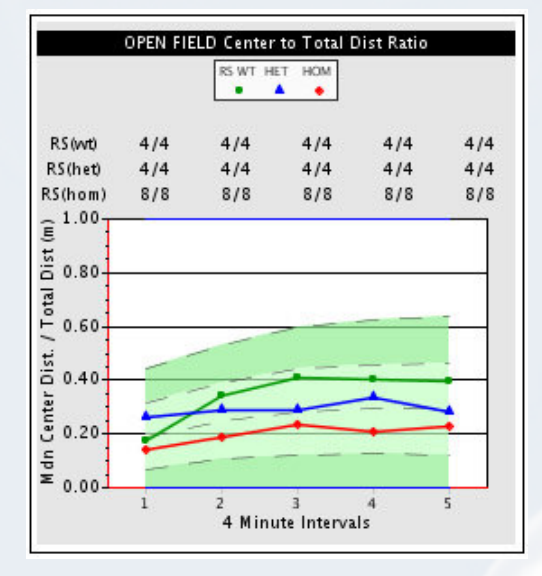

Figure 6: Line Graphs

This figure shows a typical line graph where datapoints were collected over a period of time. Such displays can be useful in addition to a dot-plot graph for each interval to show a trend in the data. Habituation or learning can be an important factor to consider when assessing the existence of a behavioral phenotype.

The top of the figure shows the number of datapoints that are represented for each interval measurement and with which an average value is computed and displayed on the graph for each distribution (wt, het and hom).

Again, the green shaded background represents the ranges for all wild-type values from previously collected Lexicon Phenotypic Analysis Projects for this Assay.

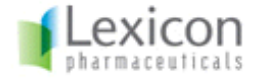

# Lexicon Phenotypic Analysis Project Visualization

## **Project Tree View**

The Project Tree View initially shows all available gene information for a selected Lexicon Phenotypic Analysis Project, with a navigation tree to the left. In this tree, the first three links are the Gene Summary and the Genetics Report for this project. The tree also lists all available Therapeutic Sections, which include subfolders for all specific assays that were run for this project. The figure below shows the Project Tree View interface:

| LEXKO-011                                                                                                    | Lexicon Phenotypic Analysis                                                                                                    | 0 |
|----------------------------------------------------------------------------------------------------|----------------------------------------------------------------------------------------------------|---|
| Project Summary Genetics Blood_Chemistry Cardiology Cardiology Bloagnostics Blimmunology Bloncology Bloncolog | Gene Summary for LEXKO-011           Functional Category:         enzyme-ligase           Cell Location:         membrane associated - intracellular           OST/GST:         OST/1483011           Original Accession #:         Mouse Nucleotide Accession #:           Mouse Nucleotide Accession #:         Null 024817           Human Nucleotide Accession #:         Null 004457           Summary:         The disrupted mouse gene is AcsI3 (acyl-CoA synthetase long-chain family member 3), ortholog of human ACSL3.           Aliases include 2810510B12Rik, ACS3, PRO2194, FACL3, and lignoceroyl-CoA synthase. |   |
|                                                                                                    | Phenotypic Summary : LEXKO-011<br>The homozygous mutant mice exhibited increased peripheral blood percentages of CD4 cells and decreased B cells<br>when compared with their wild-type littermates and the historical means. Decreased IgG1 response to ovalbumin was<br>noted in (-/- mice. In addition, the male mutants exhibited signs of growth retardation, including decreased mean body<br>weight and length, total tissue mass, and lean body mass.<br>RT-PCR analysis revealed that the transcript was absent in the homozygous mutant mice.                                                                         |   |
|                                                                                                    | Mouse Gene Sequence Information           Nucleotide<br>Reference:         NM 028817 ACCESSION:NM_028817 ND: gi 75992919 ref NM_028817.2 Mus musculus acyl-CoA<br>synthetase long-chain family member 3 (Acs83), transcript variant 1, mRNA           Protein<br>Reference:         09C2W4 Q9CZW4 Q9CZW4 2610510B12RIK PROTEIN           Entrez Gene:         74205                                                                                                    |   |
| <ul> <li>File Based Data</li> <li>Standard Data</li> <li>File Based Data +<br/>Standard Data</li> </ul>                                                                                                    | Human Gene Sequence Information           Nucleotide<br>Reference:         NM_004457 ACCESSION:ML_004457 ND:na Homo sapiens fatty-acid-Coenzyme A<br>ligase, long-chain 3 (FACL3), mRNA. hs_refseq           Protein<br>Reference:         O95573 LCFC_HUMAN 095573 LONG-CHAIN-FATTY-ACIDCOA LIGASE 3 EC<br>Entrez Gene:         2181                                                                                                    |   |
|                                                                                                    | Mutation Information                                                                                                    |   |

Figure 7: Project Tree View Page

By clicking on the Blood Chemistry Therapeutic Section, one of the listed Assays in this section is named "Blood Chemistry" and contains a specific Dataset named "Results" that provides a Data Page for this set of data. The next picture describes a typical Project Tree View page if the user clicks on the "Results" Dataset link for the LEXKO-011 Lexicon Phenotypic Analysis Project.

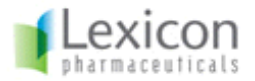

| LEXKO-011                                                                                                    | Lexicon Phe                                                                                                    | enotypic Analysis                                                                                                    |
|----------------------------------------------------------------------------------------------------|----------------------------------------------------------------------------------------------------|----------------------------------------------------------------------------------------------------|
| Project Summary Genetics Blood_Chemistry Blood_Chemistry Results HgbA1C HgbA1C Goral_Glucose_Tolerance Urinalysis Cardiology Dianonstics              | Blood Chemistry f<br>Test Description: Lexicon Genetics uses the C<br>(mfr. Roche) in its clinical settings for running blue<br>tests on mice.                                                                                                    | for Project: LEXKO-011<br>OBAS Integra 400<br>ood chemistry                                                                                                    |
| <ul> <li>Immunology</li> <li>Metabolism</li> <li>Neurology</li> <li>Oncology</li> <li>Ophthalmology</li> <li>Pathology</li> <li>Expression</li> </ul> | ALK-PHOS       = ALKaline PHOSphatase         ALB2       = Albumin         CHOL       = Total CHOLesterol         TRIG       = TRIGlyceride         BUN       = Blood Urea Nitrogen         GLUCOSE       = GLUCOSE         SODIUM       = SODIUM         CHLORIDE       = CHLORIDE    | Level I         ALT       = ALanine AminoTransferase         BIL-T       = BiLirubin Total         PHOS       = PHOSphorous         CREAT       = CREATinine         CALCIUM       = CALCIUM         UA2       = Uric Acid         K       = POTASSIUM |
| <ul> <li>□ File Based Data</li> <li>□ Standard Data</li> <li>□ File Based Data +<br/>Standard Data</li> </ul>                                         | ELOOD DATA I ALK_PHOS U/L         ALK_PL           WT HET HOM WT         WT           W1 HET HOM WT         WT           W1 HET HOM WT         WT           W0 164         1/2           9/9         1/64           150         125           150         125           150         73 | ALK_PHOS (Female Only)<br>ALK_PHOS (Female Only)<br>ALK_PHOS (Female Only)<br>UT HET HOM WIR<br>LV1<br>2/2 3/2 6/8 With<br>250<br>200<br>150                                                                                                    |

Figure 8: Project Tree View Navigation

#### Access to all available data for an Assay

All data available for an Assay will be displayed on the data page along with:

- a description of the Assay and protocol used (when relevant)
- all graphs in different conditions (when necessary)
- a link to a .csv file with all raw data for animals analyzed through this assay.

In some cases, additional calculated data tables are available providing the scientist with additional data analyses used to assess a phenotype more efficiently or practically than when using the raw data.

The figures below show the contents of a data page for the DEXA Assay.

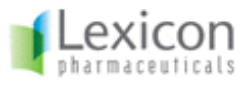

#### DEXA for Project: LEXKO-011

Test Description: Mice were anesthetized by intraperitoneal injection of Avertin (1.25% 2,2,2,-tribromoethanol, 20 ml/kg body weight ), measured body length and weight, and then placed in a prone position on the platform of the PIXImus<sup>™</sup> Densitometer (Lunar Inc.) for a DEXA scan. Using a Lunar PIXImus software, the Bone mineral density (BMD) and fat composition (% fat) and total tissue mass (TTM) were determined in the regions of interest (ROI, i.e., whole body, vertebrae, and both femurs).

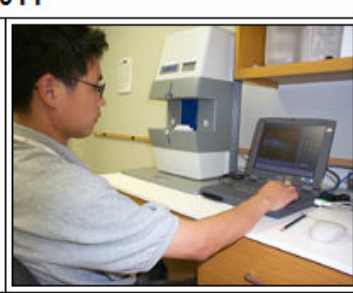

| Fig                                                                                                    | gure 9: Description                                                                                                    | n of the DEXA Ass                                                                                                    | ay                                                                                                    |  |  |
|----------------------------------------------------------------------------------------------------|----------------------------------------------------------------------------------------------------|----------------------------------------------------------------------------------------------------|----------------------------------------------------------------------------------------------------|--|--|
|                                                                                                    | Lev                                                                                                    | el I                                                                                                    |                                                                                                    |  |  |
| BMD = Bone Mineral Density (g/<br>BMC = Bone Mineral Content (g/<br>LBM = Lean Body Mass (g);<br>BMC / LBM = BMC / LBM (mg/g                              | /cm²);<br>);<br>g);                                                                                                    | FAT(%) = % of Body FAT;<br>FAT(g) = TTM X FAT(%)/100;<br>TTM = Total Tissue Mass (g);<br>vBMD = Volumetric BMD (mg/cm <sup>3</sup> )                                                                                                    |                                                                                                    |  |  |
|                                                                                                    | MALE                                                                                                    | DATA                                                                                                    |                                                                                                    |  |  |
| DEXA   M   Total Body   TTM<br>WT HET HOM WTR<br>23/25 27/39 22/92 30.03<br>50.00<br>45.00<br>40.00<br>35.00<br>25.00<br>WT HET HOM WTR<br>Avg. TTM - (g) | DEXA   1<br>WT HET<br>23.35 21<br>40.00<br>35.00<br>20.00<br>15.00<br>WT HE<br>WT HET<br>WT HET | HOM WTR<br>1<br>2<br>3/3<br>80 17/46 23.83<br>1<br>1<br>2<br>2<br>3/3<br>2<br>3/3<br>4<br>2<br>3/3<br>4<br>2<br>3/3<br>5<br>1<br>4<br>5<br>5<br>1<br>1<br>2<br>3/3<br>5<br>1<br>1<br>2<br>3/3<br>5<br>1<br>1<br>2<br>3/3<br>5<br>1<br>1<br>2<br>3/3<br>5<br>1<br>1<br>2<br>3/3<br>5<br>1<br>1<br>1<br>2<br>3/3<br>5<br>1<br>1<br>1<br>1<br>2<br>3/3<br>5<br>1<br>1<br>1<br>1<br>1<br>1<br>1<br>1<br>1<br>1<br>1<br>1<br>1 | DEXA   M   Total Body   FAT(%)<br>WT HET HOM WTR<br>LV1<br>(m) 12/57 18.98 21/78 18.49<br>40.00<br>30.00<br>20.00<br>WT HET HOM WTR<br>Avg. FAT - (%) |  |  |
| DEKA   M   Total Body   FAT(g)                                                                                                    | DEKA   M   Tor<br>WT HET<br>()) 6.55 6.4<br>0.80<br>0.70                                                                                                    | AL Body   BM C<br>HOM WTR<br>                                                                                                    | DEKA   M   BM C/LBM<br>WT HET HOM WTR<br>LV1<br>(m) 24.24 19.63 23.63 23.17<br>35.00<br>30.00                                                         |  |  |

Figure 10: DEXA Assay Graphs

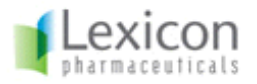

| DEXA Combined Gender Score                                                                         |                                                                                                    |  |  |  |  |
|----------------------------------------------------------------------------------------------------|----------------------------------------------------------------------------------------------------|--|--|--|--|
| Parameter                                                                                          | Score                                                                                                    |  |  |  |  |
| Body BMD                                                                                           | 107.2%                                                                                                    |  |  |  |  |
| Body vBMD                                                                                          | 105.4%                                                                                                    |  |  |  |  |
| Body BMC/LBM                                                                                       | 104.1%                                                                                                    |  |  |  |  |
| Femur BMD                                                                                          | 106.4%                                                                                                    |  |  |  |  |
| Vertebral BMD                                                                                      | 105.4%                                                                                                    |  |  |  |  |
| Total Tissue Mass                                                                                  | 109.2%                                                                                                    |  |  |  |  |
| Body LBM                                                                                           | 106.0%                                                                                                    |  |  |  |  |
| Body % Fat                                                                                         | 111.4%                                                                                                    |  |  |  |  |
| Body Fat Content                                                                                   | 124.4%                                                                                                    |  |  |  |  |
| The Combined Gender Score pr<br>males and females, with a corre<br>is generated if there are fewer | ovides the average ration of Hom to WT values combining<br>action factor for the number of mice in each group. No score<br>than 4 HOM mice or fewer than 3 WT mice |  |  |  |  |

Figure 11: An Example of Calculated Data Results

|                | DEXA Analysis: Male |                             |            |       |          |            |                        |                               |                             |                             |
|----------------|---------------------|-----------------------------|------------|-------|----------|------------|------------------------|-------------------------------|-----------------------------|-----------------------------|
|                |                     |                             |            | W     | hole     | Body       |                        |                               | Vertebrae                   | Femure                      |
| Mouse<br>Label | Genotype            | BMD<br>(g/cm <sup>2</sup> ) | BMC<br>(g) | ттм   | %<br>FAT | LBM<br>(g) | BMC /<br>LBM<br>(mg/g) | vBMD<br>(mg/cm <sup>3</sup> ) | BMD<br>(g/cm <sup>2</sup> ) | BMD<br>(g/cm <sup>2</sup> ) |
| M-113          | wt                  | 0.0488                      | 0.5251     | 27.96 | 14.68    | 23.33      | 22.51                  | 14.88                         | 0.0593                      | 0.0809000                   |
| M-119          | wt                  | 0.0503                      | 0.4771     | 27.34 | 21.96    | 20.86      | 22.87                  | 16.34                         | 0.0576                      | 0.0783500                   |
| M-131          | het                 | 0.0504                      | 0.5334     | 28.88 | 14.98    | 24.02      | 22.21                  | 15.49                         | 0.09                        | 0.0841500                   |
| M-139          | het                 | 0.057                       | 0.5654     | 34.75 | 25.09    | 25.47      | 22.2                   | 18.09                         | 0.065                       | 0.097700                    |
| M-114          | hom                 | 0.0499                      | 0.4961     | 26.33 | 11.92    | 22.7       | 21.86                  | 15.82                         | 0.0585                      | 0.0762500                   |
| M-123          | hom                 | 0.0581                      | 0.635      | 31.93 | 24.05    | 23.62      | 26.89                  | 17.57                         | 0.0732                      | 0.0928000                   |
| M-124          | hom                 | 0.0543                      | 0.5676     | 28.01 | 16.36    | 22.86      | 24.83                  | 16.79                         | 0.0636                      | 0.090750                    |
| M-140          | hom                 | 0.06                        | 0.6617     | 36.53 | 24.65    | 26.86      | 24.63                  | 18.07                         | 0.0695                      | 0.094450                    |

|                | DEXA Analysis: Female |                             |            |           |          |            |                        |                               |                             |                             |
|----------------|-----------------------|-----------------------------|------------|-----------|----------|------------|------------------------|-------------------------------|-----------------------------|-----------------------------|
|                |                       |                             |            | Vertebrae | Femurs   |            |                        |                               |                             |                             |
| Mouse<br>Label | Genotype              | BMD<br>(g/cm <sup>2</sup> ) | BMC<br>(g) | ттм       | %<br>FAT | LBM<br>(g) | BMC /<br>LBM<br>(mg/g) | vBMD<br>(mg/cm <sup>3</sup> ) | BMD<br>(g/cm <sup>2</sup> ) | BMD<br>(g/cm <sup>2</sup> ) |
| F-127          | wt                    | 0.052                       | 0.481      | 20.7      | 15.99    | 16.91      | 28.45                  | 17.1                          | 0.0615                      | 0.07505000                  |
| F-97           | wt                    | 0.0487                      | 0.507      | 21.59     | 15.32    | 17.78      | 28.52                  | 15.1                          | 0.067                       | 0.07205000                  |
| F-118          | het                   | 0.0508                      | 0.5021     | 23.76     | 19.89    | 18.53      | 27.09                  | 16.15                         | 0.0712                      | 0.07395000                  |
| F-125          | het                   | 0.0537                      | 0.5405     | 23.63     | 17.24    | 19.02      | 28.42                  | 16.93                         | 0.0714                      | 0.07520000                  |
| F-117          | hom                   | 0.0512                      | 0.5238     | 21.68     | 15.4     | 17.82      | 29.4                   | 16.01                         | 0.0768                      | 0.07505000                  |
| F-126          | hom                   | 0.0525                      | 0.5119     | 20.78     | 14.15    | 17.33      | 29.54                  | 16.8                          | 0.0655                      | 0.07430000                  |
| F-89           | hom                   | 0.0501                      | 0.4954     | 24.53     | 20.8     | 18.93      | 26.17                  | 15.92                         | 0.07                        | 0.07445000                  |
| F-98           | hom                   | 0.0521                      | 0.5078     | 23.75     | 23.41    | 17.68      | 28.72                  | 16.69                         | 0.0777                      | 0.07530000                  |

Figure 12: Another Example of Calculated Data Results

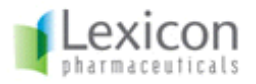

Copyright 2007 Lexicon Pharmaceuticals Incorporated. All Rights Reserved.

|                | DEXA Analysis data |            |                |        |        |        |        |       |       |  |
|----------------|--------------------|------------|----------------|--------|--------|--------|--------|-------|-------|--|
| Mouse<br>Label | Genotype           | Age (days) | Site           | BMD    | вмс    | Length | Weight | FAT   | ттм   |  |
| F-118          | het                | 106        | T-Animal Total | 0.0508 | 0.5021 | 9.5    | 25.35  | 19.89 | 23.76 |  |
| F-118          | het                | 106        | R-FL           | 0.0757 | 0.0294 | 9.5    | 25.35  | 24.82 | 0.6   |  |
| F-118          | het                | 106        | R-FR           | 0.0722 | 0.0292 | 9.5    | 25.35  | 19.53 | 0.47  |  |
| F-118          | het                | 106        | R-V            | 0.0712 | 0.0293 | 9.5    | 25.35  | 7.63  | 0.64  |  |
| F-125          | het                | 118        | R-FL           | 0.0786 | 0.029  | 8.8    | 24.61  | 17.26 | 0.46  |  |
| F-125          | het                | 118        | R-FR           | 0.0718 | 0.0291 | 8.8    | 24.61  | 15.02 | 0.44  |  |
| F-125          | het                | 118        | R-V            | 0.0714 | 0.0368 | 8.8    | 24.61  | 6.42  | 1.08  |  |
| F-125          | het                | 118        | T-Animal Total | 0.0537 | 0.5405 | 8.8    | 24.61  | 17.24 | 23.63 |  |
| M-131          | het                | 103        | T-Animal Total | 0.0504 | 0.5334 | 10.1   | 30.69  | 14.98 | 28.88 |  |
| M-131          | het                | 103        | R-V            | 0.09   | 0.0388 | 10.1   | 30.69  | 10.9  | 0.79  |  |
| M-131          | het                | 103        | R-FL           | 0.085  | 0.0319 | 10.1   | 30.69  | 18.93 | 0.69  |  |
| M-131          | het                | 103        | R-FR           | 0.0833 | 0.029  | 10.1   | 30.69  | 16.46 | 0.51  |  |
| M-139          | het                | 118        | T-Animal Total | 0.057  | 0.5654 | 10.0   | 36.39  | 25.09 | 34.75 |  |
| M-139          | het                | 118        | R-V            | 0.065  | 0.0303 | 10.0   | 36.39  | 13.38 | 1.07  |  |
| M-139          | het                | 118        | R-FL           | 0.1041 | 0.0389 | 10.0   | 36.39  | 29.29 | 0.58  |  |
| M-139          | het                | 118        | R-FR           | 0.0913 | 0.0362 | 10.0   | 36.39  | 22.19 | 0.53  |  |
| F-89           | hom                | 112        | T-Animal Total | 0.0501 | 0.4954 | 9.6    | 26.16  | 20.8  | 24.53 |  |
| F-89           | hom                | 112        | R-V            | 0.07   | 0.029  | 9.6    | 26.16  | 9.85  | 0.7   |  |
| F-89           | hom                | 112        | R_FR           | 0.0742 | 0.0288 | 9.6    | 26.16  | 24 77 | 0.69  |  |

Figure 13: DEXA Raw Data Table

Note that by clicking on the spreadsheet icon when viewing a raw data table, you can export and open all available raw data directly in Microsoft Excel, or save it to disk.

### **Other Available Data Types**

Data is also available as images, depending on the Assay. Clicking on image thumbnails will often provide a specific image, along with an annotated example. The figure below shows a fundus photography picture and its annotated control picture.

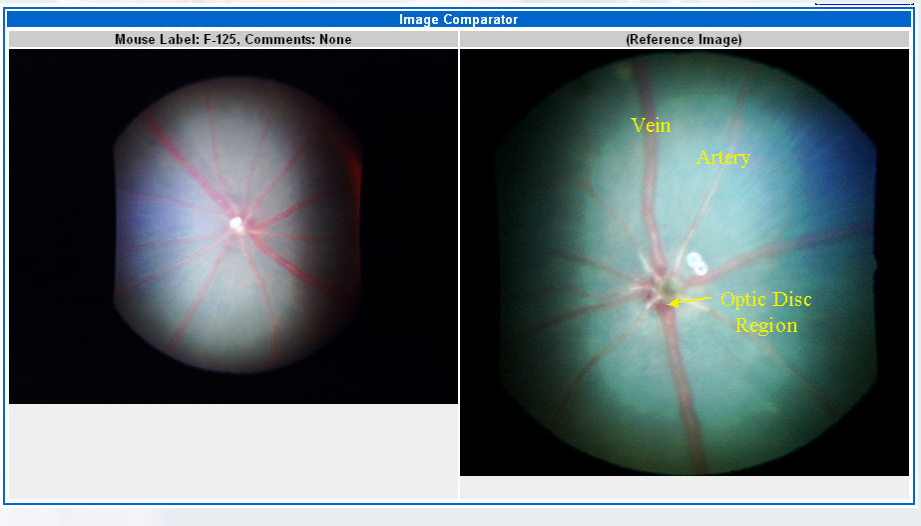

Figure 14: Fundus Photography Picture & Annotated Control

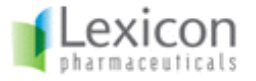

Copyright 2007 Lexicon Pharmaceuticals Incorporated. All Rights Reserved.

The CATScan page is rich in graphics and additionally provides the option to visualize a movie of the whole mouse CATScan. Such movie can be saved on disk or be viewed using Windows Media Player plug-in.

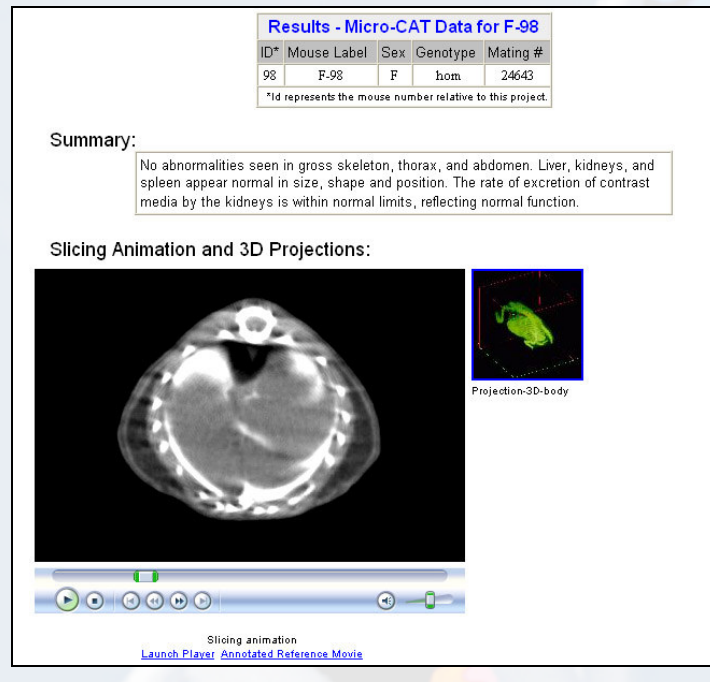

Figure 15: CATScan Data Mouse Report

An annotated mouse CATScan reference movie is also available:

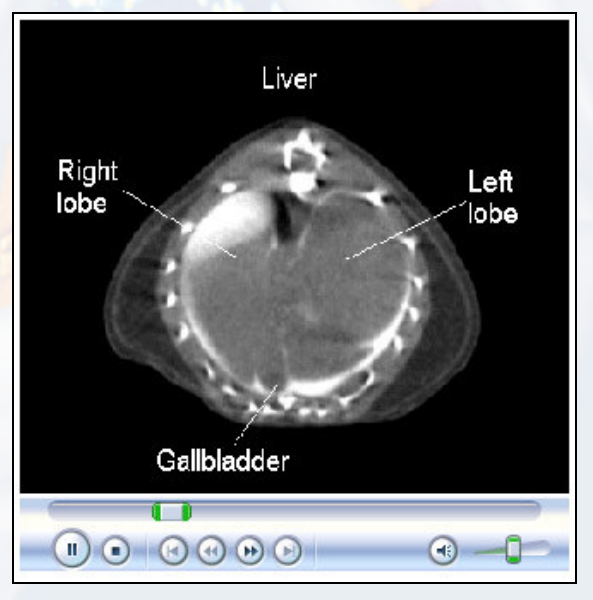

Figure 16: Annotated Reference CATScan Movie

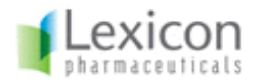

# **Project Summary Page**

The Project Summary Page consists of six main sections:

- 1. Curated gene summary
- 2. Phenotypic Summary
- 3. Curated Mouse Gene Sequence Information
- 4. Curated Human Gene Sequence Information
- 5. Mutation Information
- 6. Vector Graphic

From the Project View Page Tree, clicking on the Gene Summary link will display a page as shown in the figure below:

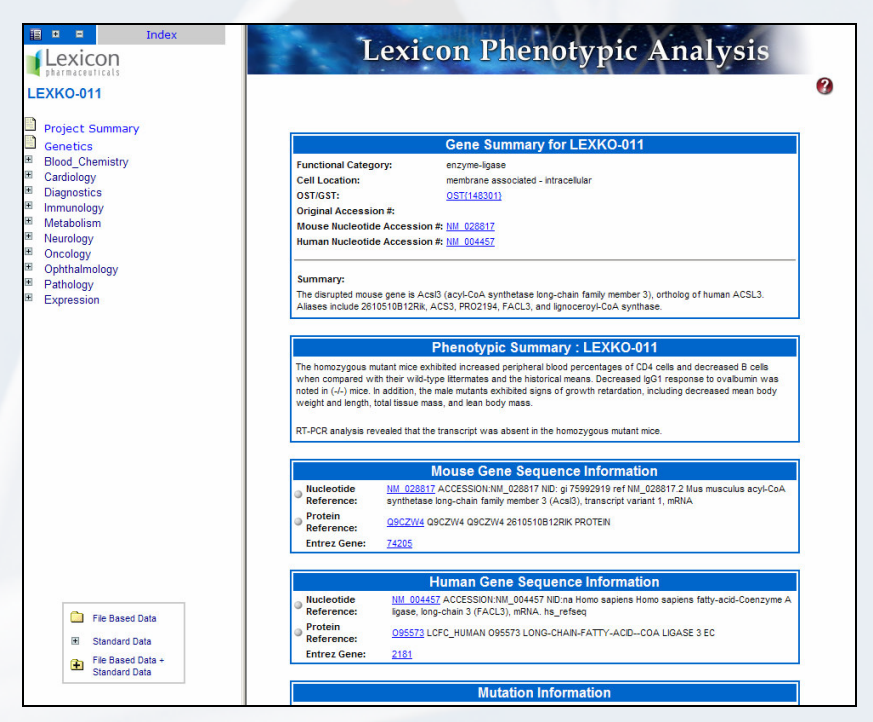

Figure 17: Gene Summary Page

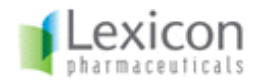

Copyright 2007 Lexicon Pharmaceuticals Incorporated. All Rights Reserved.

## **Gene Summary**

|                                                                                                    | Gene Summary for LEXKO-011          |  |  |  |  |
|----------------------------------------------------------------------------------------------------|-------------------------------------|--|--|--|--|
| Functional Category:                                                                                                    | enzyme-ligase                       |  |  |  |  |
| Cell Location:                                                                                                    | membrane associated - intracellular |  |  |  |  |
| OST/GST:                                                                                                    | OST{148301}                         |  |  |  |  |
| Original Accession #:                                                                                                    |                                     |  |  |  |  |
| Mouse Nucleotide Accession #:                                                                                                    | <u>NM 028817</u>                    |  |  |  |  |
| Human Nucleotide Accession #: NM 004457                                                                                                    |                                     |  |  |  |  |
| Summary:                                                                                                    |                                     |  |  |  |  |
| The disrupted mouse gene is AcsI3 (acyl-CoA synthetase long-chain family member 3), ortholog of human ACSL3.<br>Aliases include 2610510B12Rik, ACS3, PRO2194, FACL3, and lignoceroyl-CoA synthase. |                                     |  |  |  |  |

Figure 18: Curated Gene Summary Information

The Gene Summary section contains a curated description of each mutated gene in the database. Most of the information is collected automatically, then reviewed and curated independently by scientists. This section contains information such as:

- 1. Gene classification by functional category and cell location.
- 2. Description of the mouse gene as well as known human orthologs.
- 3. Short summary of known or putative biology of the target with relevant literature and database citations when available.

#### **Phenotypic Summary**

#### Phenotypic Summary : LEXKO-011

The homozygous mutant mice exhibited increased peripheral blood percentages of CD4 cells and decreased B cells when compared with their wild-type littermates and the historical means. Decreased IgG1 response to ovalbumin was noted in (-/-) mice. In addition, the male mutants exhibited signs of growth retardation, including decreased mean body weight and length, total tissue mass, and lean body mass.

RT-PCR analysis revealed that the transcript was absent in the homozygous mutant mice.

This section gives an overall description of the relevant phenotypic observed for the gene-specific mutation.

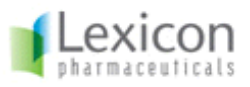

#### **Mouse Gene Sequence Information**

|                          | Mouse Gene Sequence Information                                                                                                    |
|--------------------------|----------------------------------------------------------------------------------------------------|
| Nucleotide<br>Reference: | <u>NM 028817</u> ACCESSION:NM_028817 NID: gi 75992919 ref NM_028817.2 Mus musculus acyl-CoA<br>synthetase long-chain family member 3 (Acsl3), transcript variant 1, mRNA |
| Protein<br>Reference:    | Q9CZW4 Q9CZW4 Q9CZW4 2610510B12RIK PROTEIN                                                                                                    |
| Entrez Gene:             | <u>74205</u>                                                                                                    |

Figure 19: Mouse Gene Sequence Information

This section provides a link to public sequence records for the mutated mouse gene along with the gene's description. Also included is a link to NCBI or the SwissProt database for the mouse protein sequence with its definition, and finally a link to the Entrez Gene record is displayed.

## Human Gene Sequence Information

|                          | Human Gene Sequence Information                                                                                                    |
|--------------------------|----------------------------------------------------------------------------------------------------|
| Nucleotide<br>Reference: | <u>NM_004457</u> ACCESSION:NM_004457 NID:na Homo sapiens Homo sapiens fatty-acid-Coenzyme A<br>ligase, long-chain 3 (FACL3), mRNA. hs_refseq |
| Protein<br>Reference:    | 095573 LCFC_HUMAN 095573 LONG-CHAIN-FATTY-ACIDCOA LIGASE 3 EC                                                                                |
| Entrez Gene:             | <u>2181</u>                                                                                                    |

Figure 20: Human Gene Sequence Information

This section provides a link to public sequence records for the human gene ortholog to the mutated mouse gene along with the human gene's description. Also included is a link to NCBI or the SwissProt database for the human protein sequence with its definition, and finally a link to the Entrez Gene record is displayed.

#### **Gene Mutation Information**

| Mutation Information |                                                                               |  |  |  |  |
|----------------------|-------------------------------------------------------------------------------|--|--|--|--|
| Mutation Type:       | Retroviral Insertion (OST)                                                    |  |  |  |  |
| Description:         | Retroviral insertion disrupted the gene upstream of coding exon 1 (AK012088). |  |  |  |  |

Figure 21: Mutation Information

The Mutation Type and a short description of the mutation strategy are described in this section of the Gene Summary Page.

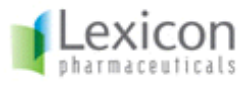

## **Vector Graphic**

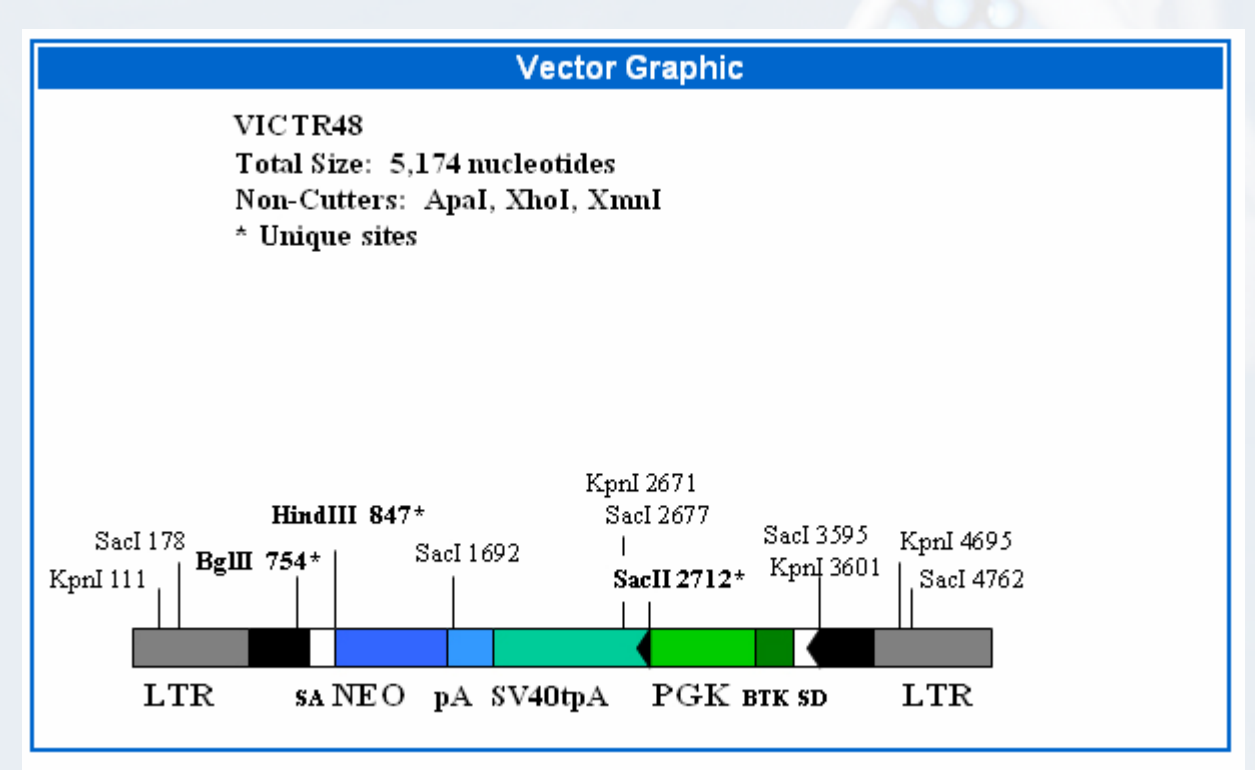

The vector graphic displays detail regarding the retroviral vector used to generate a knockout mouse via retroviral insertion mutagenesis. This section is not displayed for knockout lines generated by homologous recombination.

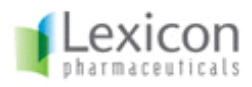

# **Genetics Analysis Report**

The Genetics Analysis Report summarizes the genotype distributions and statistics for wild type, heterozygous and homozygous animals in each Lexicon Phenotypic Analysis Project. This information is used to infer embryonic lethality or reduced viability.

| Description Index                                                                                                    | Lexicon                                                                                                    | Phen                                                                                                    | otyp                                                                                                    | oic Ai                                                                                                | nalysi                                                                                                    | S                                              |
|----------------------------------------------------------------------------------------------------|----------------------------------------------------------------------------------------------------|----------------------------------------------------------------------------------------------------|----------------------------------------------------------------------------------------------------|----------------------------------------------------------------------------------------------------|----------------------------------------------------------------------------------------------------|------------------------------------------------|
| <ul> <li>Project Summary</li> <li>Genetics</li> <li>Blood_Chemistry</li> <li>Cardiology</li> <li>Diagnostics</li> <li>Immunology</li> <li>Metabolism</li> <li>Neurology</li> <li>Oncology</li> <li>Ophthalmology</li> <li>Pathology</li> <li>Expression</li> </ul> | Targeted or gene trap mutations are generate<br>are bred to CS7BL/6J albino mice to generate<br>wild type, heterozygous, and homozygous m<br>obtained from the chimera,F1 heterozygous of<br>heterozygous animals for the intercross to g<br>generation | Genotyping<br>Genetics In<br>ed in strain 129Svi<br>F1 heterozygous<br>utant progeny. Or<br>nice are crossed i<br>enerate theF2 mice | formation<br>Ev <sup>Brd</sup> -derivede<br>animals. Thes<br>n rare occasio<br>to 129SvEv <sup>Brd</sup><br>e. Level I phen | embryonic stem (i<br>e progeny are int<br>ns, for example w<br>//57 hybrid mice<br>otypic analysis is | ES) cells. The chime<br>ercrossed togener<br>vhen very few F1 r<br>to yield additional<br>performed on mice | eric mice<br>ate F2<br>nice are<br>e from this |
|                                                                                                    |                                                                                                    | wt                                                                                                    | het                                                                                                    | hom                                                                                                   | Total                                                                                                    |                                                |
|                                                                                                    | Observed                                                                                                    | 9                                                                                                    | 40                                                                                                    | 14                                                                                                    | 63                                                                                                    |                                                |
|                                                                                                    | Expected                                                                                                    | 15.75                                                                                                    | 31.5                                                                                                    | 15.75                                                                                                 | 63                                                                                                    |                                                |
|                                                                                                    | Chi-Sq.= 3.09 Significance= 0.21331188 (hom/n)= 0.23 Avg. Litter Size= 9 Copyright 2007 by Lexicon Pharmaceuticals Incorporated                                                                                                    |                                                                                                    |                                                                                                    |                                                                                                    |                                                                                                    |                                                |

Figure 22: Genetics Analysis Report

A link to a PDF file detailing the Genotyping Strategy is also available. The figure below shows an example of the contents of such a file.

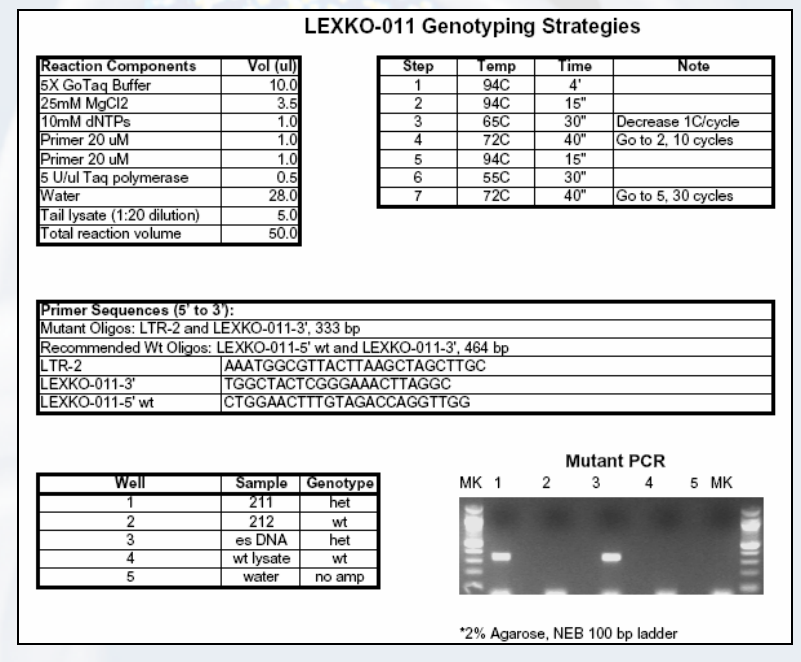

Figure 23: Genotyping Strategy Available Information

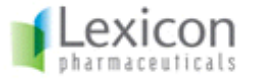

# Phenotypic Assays & Data

As described previously, 10 Therapeutics Sections are used to classify all the Assays available for a Lexicon Phenotypic Analysis Project (i.e. mutated gene).

## **Blood Chemistry Therapeutic Section**

Data may be available for the following Assays in this section:

- Blood Chemistry (graphs, data)
- HGBA1C (graphs, data)
- Insulin Assay (graphs, data)
- Glucose Tolerance (graphs, data)
- Oral Glucose Tolerance (graphs, data)
- Urinalysis (graphs, data)

#### **Cardiology Therapeutic Section**

Data may be available for the following Assays in this section:

- Blood Pressure (graphs, data)
- Heart Rate (graphs, data)

#### **Diagnostics Therapeutic Section**

Data may be available for the following Assays in this section:

- Fertility (data)
- Length (graphs, data)
- Weight (graphs, data)

#### **Expression Therapeutic Section**

Data may be available for the following Assays in this section:

- Contig Map (images)
- QC Expression (images)
- QC Images (images, sequences)
- WT Panel (images)

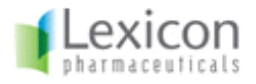

## Immunology Therapeutic Section

Data may be available for the following Assays in this section:

- Acute Phase Response (graphs, data)
- FACS Analysis (graphs, data)
- Ovalbumin Challenge (graphs, data)
- Peritoneal Inflammation Assay (data)
- Serum Immunoglobulin Assay (graphs, data)
- sICAM-1 Assay (graphs, data)

## **Metabolism Therapeutic Section**

Data may be available for the following Assays in this section:

- CATScan (images, movies)
- DEXA (graphs, data)
- MicroCT (images, graphs, data)
- X-ray (images)

## **Neurology Therapeutic Section**

Data may be available for the following Assays in this section:

- Basal Body Temperature (graphs, data)
- Circadian Rhythms (graphs, data)
- Functional Operational Battery (data)
- Formalin Assay (graphs, data)
- Hot Plate (graphs, data)
- Inverted Screen Assay (data)
- Open Field Test (graphs, data)
- Repulse Inhibition Assay (graphs, data)
- Rotarod (graphs, data)
- Stress-Induced Hyperthermia (graphs, data)
- Tail Suspension (graphs, data)
- Trace Aversive Conditioning (graphs, data)
- Trace Conditioning (graphs, data)

#### **Oncology Therapeutic Section**

Data may be available for the following Assays in this section:

• Skin Proliferation Assay (graphs, data)

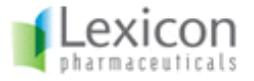

## **Ophthalmology Therapeutic Section**

Data may be available for the following Assays in this section:

- Fundus Photography (images, graphs, data)
- Angiogram Photography (images)

#### **Pathology Therapeutic Section**

Data may be available for the following Assays in this section:

- Gross Observations (data)
- Organ Tissue Weight (data)
- Microscopic Analysis (pictures, data)

# **Minimum System Requirements**

- For Microsoft Windows™: An Intel Pentium® 133Mhz or equivalent processor running Windows 95 or higher (including Windows 2000 or XP); 32MB of RAM (64MB recommended); a color monitor capable of 800x600 resolution (1024x768 recommended); Microsoft Internet Explorer 6.0 or later version / Firefox 1.0.6 or later version
- For the Macintosh®: A Power Macintosh (G3 or higher recommended) running Mac OS X 10.3 or later; 32MB or RAM (64MB recommended); a color monitor capable of 800x600 resolution (1024x768 recommended); Safari Browser Version 1.2 or later.
- Windows-Media Player Plug-in can be obtained from Microsoft's web site.

## Additional Required Software for Users

No additional software is required for users to access the Lexicon Phenotypic Analysis Software other than a web browser as listed above.

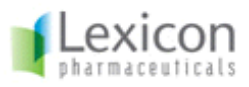